| • SØRLANDET SYKEHUS  | Р           | Prosedyre      |             |           |
|----------------------|-------------|----------------|-------------|-----------|
| C                    | Side 1 av 2 |                |             |           |
| BRUKERVE             |             |                |             |           |
| Dokument ID:         | Gruppe:     | Godkjent dato: | Gyldig til: | Revisjon: |
| II.SOK.AIO.SSK.2.c-2 | 0           | 29.07.2024     | 29.07.2026  | 2.05      |

Somatikk Kristiansand/Anestesi, Intensiv, Operasjon/Intensiv - SSK/Pasienter og brukere/Utstyr- Arbeidsrutine

Klargjøring av pumpen:

Sett i batteriene.

Pumpen starter nå av seg selv og gjør en selvtest.

Koble settet til posen.

Fyll gjerne settet før det settes i pumpen.

Bruk pumpenøkkelen til å låse opp pumpen slik at settet kan settes i.

Lås med nøkkel.

Programmering av pumpen:

Trykk Lås Låsenivå LN0 eller LN1 vises i displayet.

Bruk piltaster opp/ned for å få fram L0 hvis ikke det er det som står.

Trykk Bekreft Kode 0 vises i displayet.

Bruk piltaster opp for å stille inn 63 (hemmelig kode)

Trykk Bekreft Trykk Neste Kasettvolum vises.

Bruk piltaster for å endre volum. Pumpen skal stå på 540 ml og vi bruker 550 ml

Trykk Bekreft

Trykk Neste til du kommer til <u>Kont.hastighet</u>. Sett 15 ml/t om ikke annet er bestemt fra lege. Nå kan denne dosen ikke overskrides i låsenivå L1

Trykk Bekreft Trykk Neste til du kommer til Totalt infundert

Trykk Bekreft/Slett for å nullstille. Trykk Neste til du kommer til Stoppet

Trykk Lås Sett pumpen i L1 ved å bruke piltasten opp

Trykk Bekreft. O vises nå i displayet.

Bruk piltastene for å sette kode 63 (hemmelig kode)

Trykk Bekreft Trykk Neste til Kont.hastighet kommer opp

Still inn startdose ml/t ved å bruke piltastene. Trykk Bekreft

Trykk Start/Stopp og hold knappen inne til tre streker forsvinner

Bolusdose:

Bare la pumpen være i gang. Trykk Neste til Bolus vises. Trykk Lås. Sett kode 997 ved å bruke piltastene ned. Trekk Bekreft. Sett bolusmengde ved å bruke piltast. Trykk Bekreft

| Utarbeidet av:                      | Først utgitt: | Fagansvarlig:  | Godkjent av:        |  |
|-------------------------------------|---------------|----------------|---------------------|--|
| Marianne Raae, Oddveig<br>Reiersdal | 23.06.2008    | Anne Pettersen | Grete Kruger Erdvik |  |

| • SØRLANDET SYKEHU   | Cadd-Legacy Smertepumpe.<br>Brukerveiledning for sykepleiere - intensiv |                |                |                     |           |  |
|----------------------|-------------------------------------------------------------------------|----------------|----------------|---------------------|-----------|--|
| Dokument-id:         | Utarbeidet av:                                                          | Fagansvarlig:  | Godkjent dato: | Godkjent av:        | Revisjon: |  |
| II.SOK.AIO.SSK.2.c-2 | Marianne Raae, Oddveig<br>Reiersdal                                     | Anne Pettersen | 29.07.2024     | Grete Kruger Erdvik | 2.05      |  |

Somatikk Kristiansand/Anestesi, Intensiv, Operasjon/Intensiv - SSK/Pasienter og brukere/Utstyr- Arbeidsrutine

Endre infusjonshastighet (ml/t):

Trykk Start/stopp, hold knappen inne til tre streker kommer fram i displayet

Trykk Neste til Kont. Hastighet kommer opp

Endre ml/t ved å trykke på piltastene

Trykk Bekreft

Start pumpen igjen ved å holde inne Start/Stopp knappen til de tre strekene forsvinner

Skifte av infusjonspose og sett (spesialsett – fåes på sterilsentralen, evt intensiv):

Stopp pumpen ved å trykke Start/stopp, hold knappen inne til tre streker kommer fram i displayet

Slå av pumpen ved å trykke På/Av knappen inntil tre prikker vises

Lukk slangen med klemmen

Bruk spesial pumpe-nøkkel til å låse opp pumpen slik at settet kan fjernes

Koble nytt sett til posen. Fyll gjerne settet manuelt.

Sett inn settet i pumpen. Lås med nøkkel.Skift gjerne epiduralfilter også ved poseskift(kan ligge 7dager)

Slå på pumpen ved å holde inne På/Av knappen til de tre strekene forsvinner

Trykk neste til den komme til volum og trykk Bekreft

Og pumpen skal automatisk stilles inn på 540ml.Sjekk infusjonshastigheten og koble til pasient NB! Streng aseptisk teknikk

For å nullstille pumpen: Stopp pumpen ved å trykke Start/stopp (hold ned til tre streker vises) Trykk Neste til du kommer til <u>Totalt infundert</u> volum Trykk Bekreft/slett Trykk Neste til du kommer til <u>Stoppet</u> Starte pumpen igjen

Sørg for at pumpen er nullstilt før oppstart (og evt kl. 07.00 hver morgen). Og før pumpen slåes av når behandlingen seponeres. Se også egen prosedyre for overvåking av pasient med epidural smertebehandling

## Kryssreferanser

Eksterne referanser